# DYM-OGIEŃ

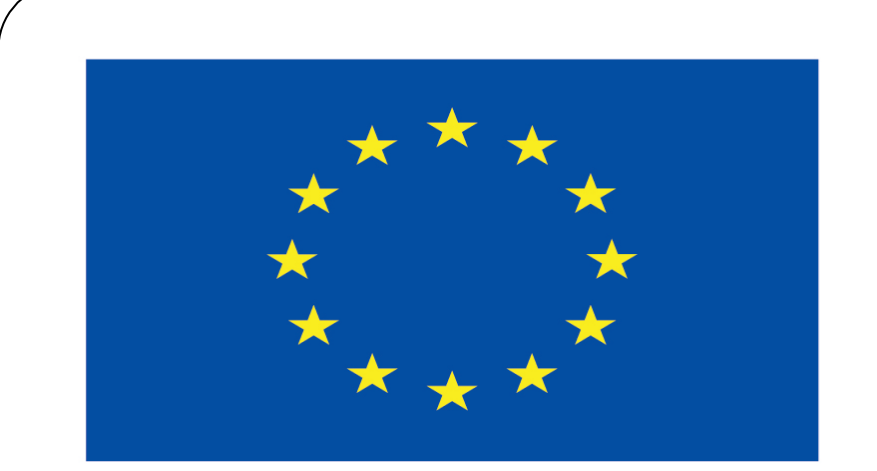

### Co-funded by the European Union

### **Co-runged by** the European Union

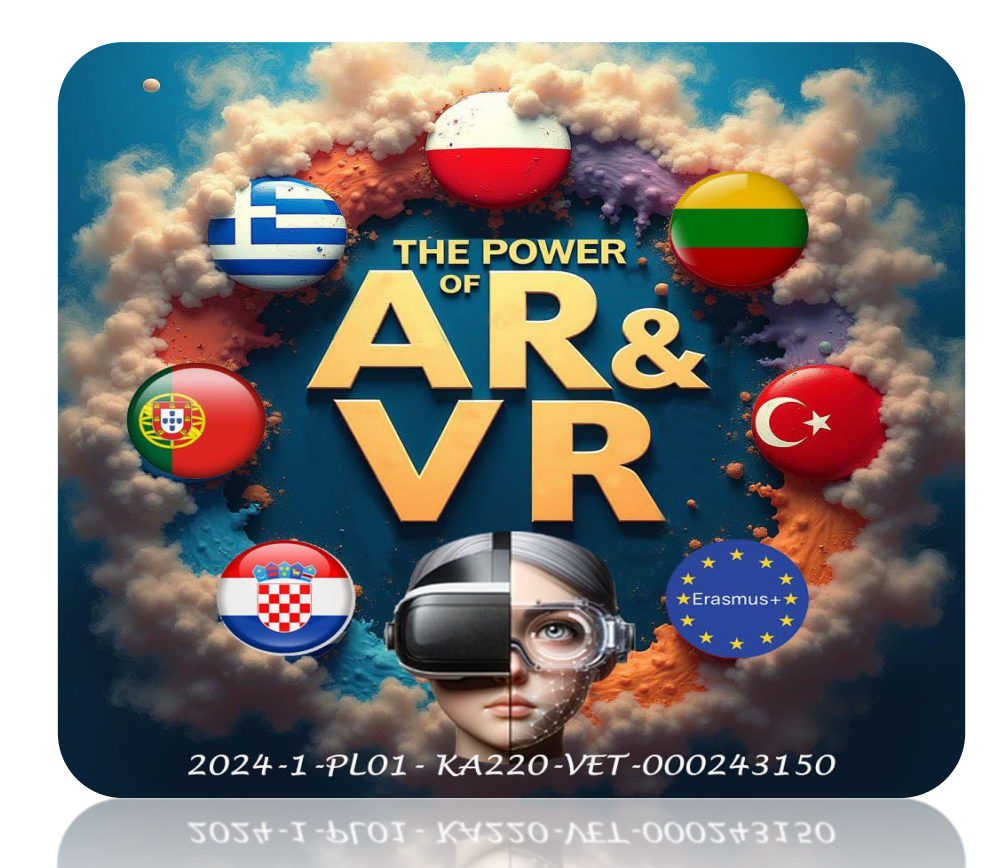

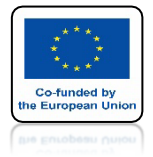

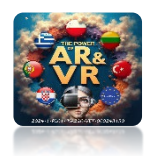

# **WSTAW SPHERE**

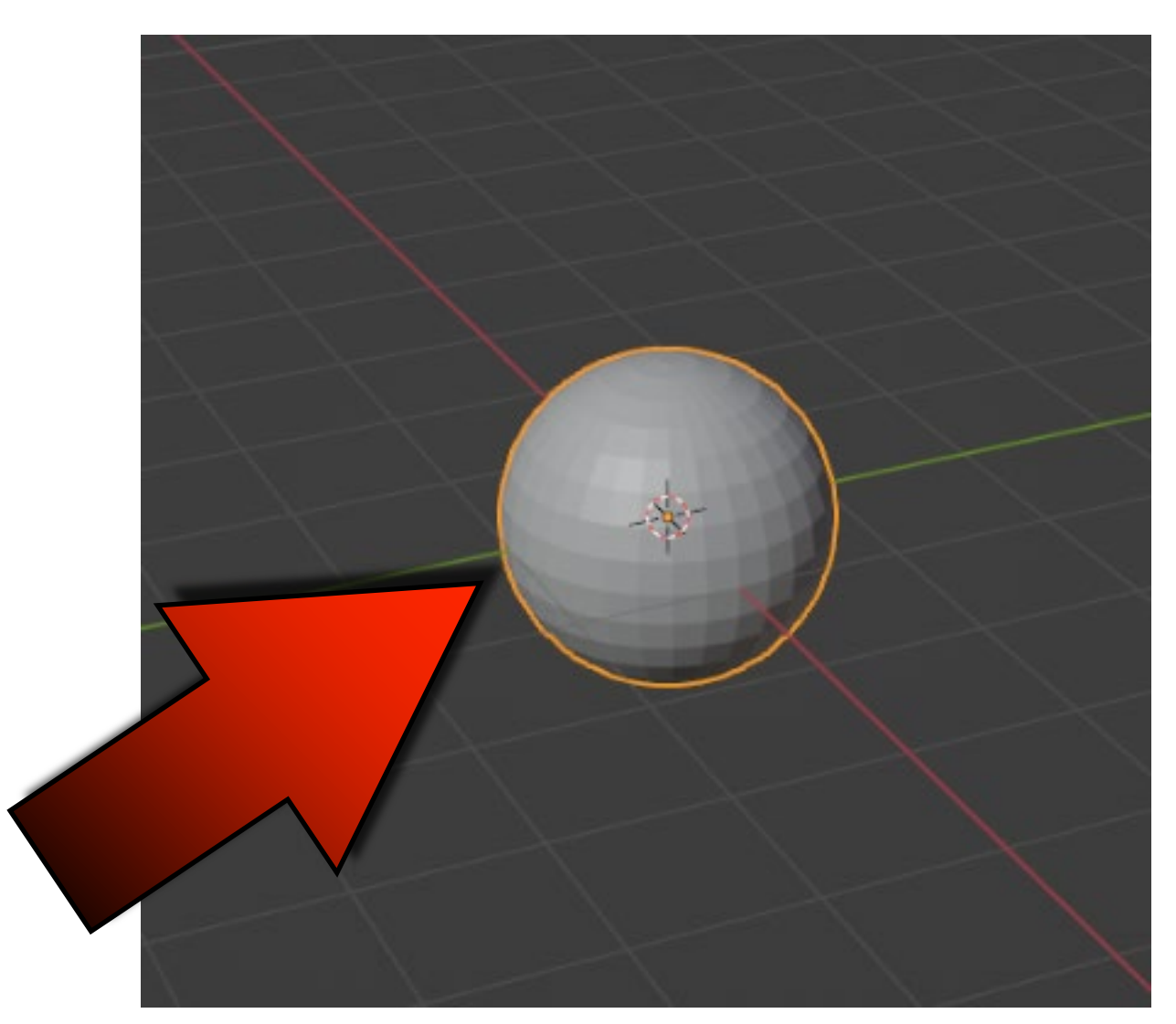

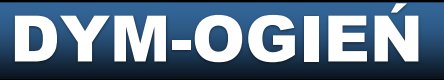

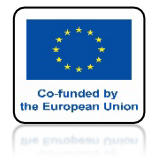

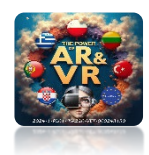

# ZESKALUJ PO OSI Z

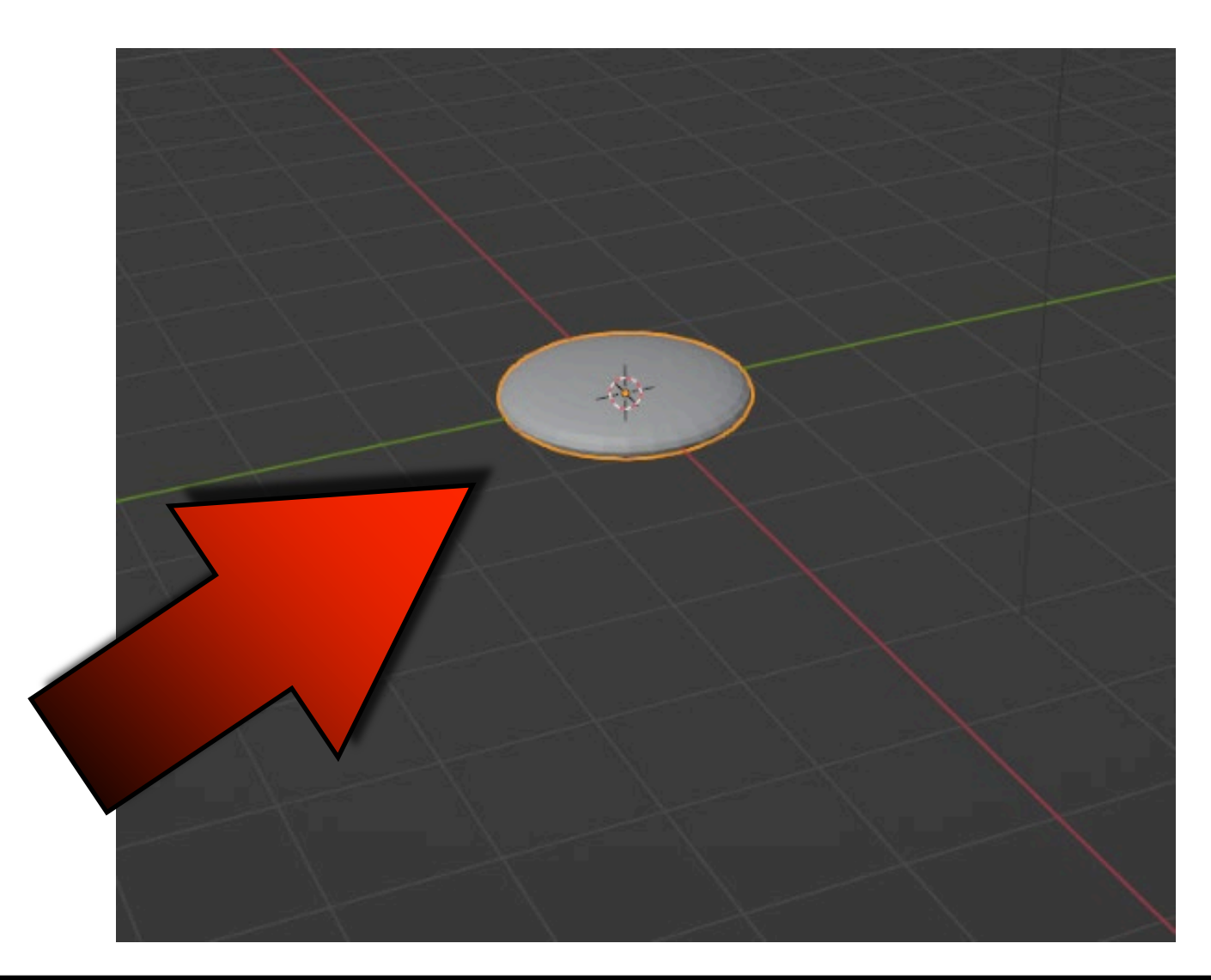

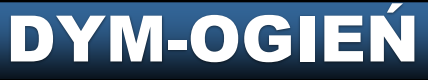

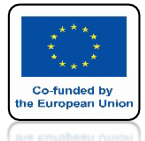

## POWER OF AR AND VR DODAJ QUICK SMOKE

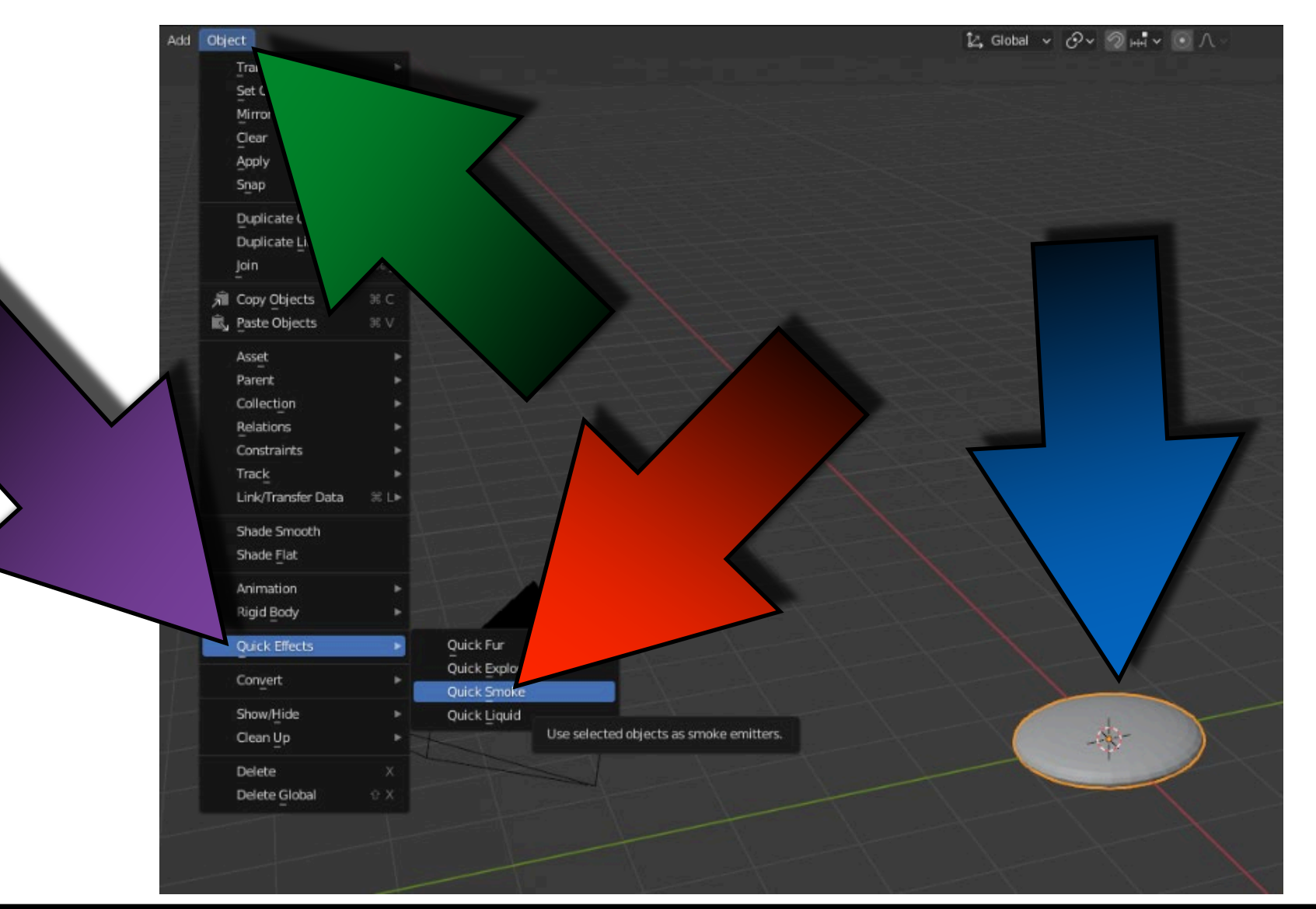

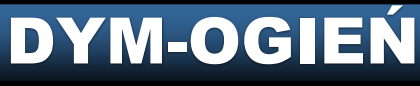

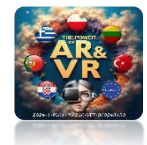

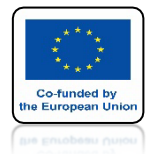

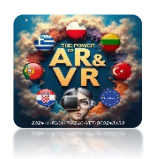

# NACIŚNIJ SPACJE I ZOBACZ ANIMACJE

# **YouTube**

## https://youtu.be/U27DcccRpII

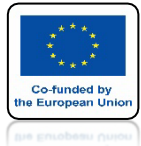

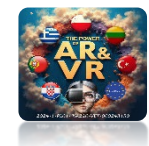

## **USTAW BORDER COLLISION**

| 8,       | م v                  |                                                                                                    |                                                                                                    |                                                                                                    | ~                                                                                                    |                                                                                                    |                                                                                                    |                                                                                                    |
|----------|----------------------|----------------------------------------------------------------------------------------------------|----------------------------------------------------------------------------------------------------|----------------------------------------------------------------------------------------------------|----------------------------------------------------------------------------------------------------|----------------------------------------------------------------------------------------------------|----------------------------------------------------------------------------------------------------|----------------------------------------------------------------------------------------------------|
| έY       | 🗐 Smoke Domain       |                                                                                                    |                                                                                                    |                                                                                                    | S?                                                                                                    |                                                                                                    |                                                                                                    |                                                                                                    |
| <u>a</u> | S Force Field        |                                                                                                    | Øs.                                                                                                    | Soft Body                                                                                                    |                                                                                                    |                                                                                                    |                                                                                                    |                                                                                                    |
|          | ද්ට<br>Collision     |                                                                                                    |                                                                                                    | Fluid                                                                                                    |                                                                                                    |                                                                                                    |                                                                                                    |                                                                                                    |
| 18.      | 업 Cloth              |                                                                                                    | M                                                                                                    | Rigid Body                                                                                                    |                                                                                                    |                                                                                                    |                                                                                                    |                                                                                                    |
| 1        | 🖗 Dynamic Paint      |                                                                                                    | T                                                                                                    | Rigid Body Constrai                                                                                                    | nt                                                                                                    |                                                                                                    |                                                                                                    |                                                                                                    |
| 16       | ✓ Fluid              |                                                                                                    |                                                                                                    |                                                                                                    |                                                                                                    |                                                                                                    |                                                                                                    |                                                                                                    |
| S        |                      | -                                                                                                    |                                                                                                    |                                                                                                    |                                                                                                    |                                                                                                    |                                                                                                    |                                                                                                    |
|          | Type                 | Domain                                                                                                    |                                                                                                    |                                                                                                    | ř                                                                                                    |                                                                                                    |                                                                                                    |                                                                                                    |
|          | ✓ Settings           |                                                                                                    |                                                                                                    |                                                                                                    |                                                                                                    |                                                                                                    |                                                                                                    |                                                                                                    |
|          | Domain Type          | Gas                                                                                                    |                                                                                                    |                                                                                                    | ~                                                                                                    |                                                                                                    |                                                                                                    |                                                                                                    |
| r        | Resolution Divisions |                                                                                                    |                                                                                                    | 32                                                                                                    |                                                                                                    |                                                                                                    |                                                                                                    |                                                                                                    |
|          | Time Scale           |                                                                                                    |                                                                                                    | 1.000                                                                                                    |                                                                                                    |                                                                                                    |                                                                                                    |                                                                                                    |
|          | CFL Number           |                                                                                                    |                                                                                                    | 4.000                                                                                                    | •                                                                                                    |                                                                                                    |                                                                                                    |                                                                                                    |
| •        |                      | 🗹 Use A                                                                                                    | daptive                                                                                                    | e Time Steps                                                                                                    |                                                                                                    |                                                                                                    |                                                                                                    |                                                                                                    |
| 0        | Timesteps Maximum    |                                                                                                    |                                                                                                    |                                                                                                    |                                                                                                    |                                                                                                    |                                                                                                    |                                                                                                    |
| Δ.       | Minimum              |                                                                                                    |                                                                                                    |                                                                                                    |                                                                                                    |                                                                                                    |                                                                                                    |                                                                                                    |
| ۲        |                      |                                                                                                    |                                                                                                    |                                                                                                    |                                                                                                    |                                                                                                    |                                                                                                    |                                                                                                    |
|          |                      |                                                                                                    |                                                                                                    |                                                                                                    |                                                                                                    |                                                                                                    |                                                                                                    |                                                                                                    |
| 88       |                      |                                                                                                    |                                                                                                    |                                                                                                    |                                                                                                    | 4                                                                                                    |                                                                                                    |                                                                                                    |
|          | Empty Space          |                                                                                                    |                                                                                                    | 0.000001                                                                                                    | - · /                                                                                                    |                                                                                                    |                                                                                                    |                                                                                                    |
|          |                      | Deleti                                                                                                    | e in Ob                                                                                                    | stacle                                                                                                    | /                                                                                                    |                                                                                                    | -                                                                                                    |                                                                                                    |
| ~        | ✓ Border Collisions  |                                                                                                    |                                                                                                    |                                                                                                    |                                                                                                    |                                                                                                    |                                                                                                    |                                                                                                    |
|          |                      | V Front                                                                                                    |                                                                                                    |                                                                                                    |                                                                                                    |                                                                                                    |                                                                                                    |                                                                                                    |
|          |                      | 🗹 Back                                                                                                    |                                                                                                    |                                                                                                    |                                                                                                    |                                                                                                    |                                                                                                    |                                                                                                    |
|          |                      | 🛃 Right                                                                                                    |                                                                                                    |                                                                                                    |                                                                                                    |                                                                                                    |                                                                                                    |                                                                                                    |
|          |                      | 🗹 Left                                                                                                    |                                                                                                    |                                                                                                    |                                                                                                    |                                                                                                    |                                                                                                    |                                                                                                    |
|          |                      | Top                                                                                                    | All the                                                                                                    |                                                                                                    | _                                                                                                    |                                                                                                    |                                                                                                    |                                                                                                    |
|          |                      | Botto                                                                                                    |                                                                                                    |                                                                                                    |                                                                                                    |                                                                                                    |                                                                                                    |                                                                                                    |
|          | > Adaptive Domain    |                                                                                                    |                                                                                                    |                                                                                                    |                                                                                                    |                                                                                                    |                                                                                                    |                                                                                                    |
|          | ∨ Gas                |                                                                                                    |                                                                                                    |                                                                                                    |                                                                                                    |                                                                                                    |                                                                                                    |                                                                                                    |
|          |                      | Image: Collision         Image: Collision         Image: Collisions         Image: Collisions         Image: Collisions         Image: Collisions         Image: Collisions         Image: Collisions         Image: Collision         Image: Collision         Image: Collision         Image: Collision         Image: Collision         Image: Collision         Image: Collision         Image: Collision         Image: Collision         Image: Collision         Image: Collision         Image: Collision <td>Source Field   Source Field   Collision   Collisions   Collisions   Collisions</td> <td>Source Since Domain   Source Field   Source Field<td><ul> <li>Smoke Domain</li> <li>Force Field</li> <li>Collision</li> <li>Collision</li> <li>Collision</li> <li>Collision</li> <li>Fluid</li> <li>Cloth</li> <li>Rigid Body</li> <li>Rigid Body</li> <li>Rigid Body</li> <li>Rigid Body</li> <li>Fluid</li> <li>Fluid</li> <li>Fluid</li> <li>Fluid</li> <li>Settings</li> <li>Domain</li> <li>Settings</li> <li>Domain Type</li> <li>Gas</li> <li>Resolution Divisions</li> <li>32</li> <li>Time Scale</li> <li>1.000</li> <li>CFL Number</li> <li>Using Scene Gravity X</li> <li>O mis<sup>1</sup></li> <li>Using Scene Gravity X</li> <li>O mis<sup>1</sup></li> <li>Using Scene Gravity X</li> <li>O mis<sup>1</sup></li> <li>Delete in Obstacle</li> <li>Border Collisions</li> <li>Front</li> <li>Back</li> <li>Rigit</li> <li>Left</li> <li>Top</li> <li>Bottom</li> </ul></td><td><ul> <li>Smoke Domain</li> <li>Force Field</li> <li>Collision</li> <li>Force Field</li> <li>Collision</li> <li>Fluid</li> <li>Collision</li> <li>Fluid</li> <li>Collision</li> <li>Fluid</li> <li>Collision</li> <li>Fluid</li> <li>Fluid</li> <li>Fluid</li> <li>Fluid</li> <li>Fluid</li> <li>Settings</li> <li>Domain</li> <li>Settings</li> <li>Domain Type</li> <li>Gas</li> <li>Resolution Divisions</li> <li>32</li> <li>Time Scale</li> <li>1.000</li> <li>CFL Number</li> <li>Using Scene Gravity X</li> <li>Using Scene Gravity X</li> <li>Using Scene Gravity X</li> <li>Demais</li> <li>Empty Space</li> <li>0.000001</li> <li>Delete In Obstacle</li> <li>Border Collisions</li> <li>Front</li> <li>Back</li> <li>Rigit</li> <li>Left</li> <li>Top</li> <li>Bottom</li> <li>Adaptive Domain</li> <li>Gas</li> </ul></td><td><ul> <li>Smoke Domain</li> <li>Force Field</li> <li>Soft Body</li> <li>Coltision</li> <li>Fluid</li> <li>Cloth</li> <li>Rigid Body</li> <li>Dynamic Paint</li> <li>Rigid Body Constraint</li> <li>Fluid</li> <li>Y Fluid</li> <li>Settings</li> <li>Domain Type</li> <li>Gas</li> <li>Resolution Divisions</li> <li>32</li> <li>Time Scale</li> <li>1.000</li> <li>CFL Number</li> <li>Use Adaptive Time Steps</li> <li>Using Scene Gravity X</li> <li>Using Scene Gravity X</li> <li>Omisi</li> <li>Z</li> <li>Jast m/s</li> <li>Border Collisions</li> <li>Front</li> <li>Back</li> <li>Rigit</li> <li>Left</li> <li>Top</li> <li>Bottom</li> <li>Adaptive Domain</li> <li>Cas</li> </ul></td><td>Sroke Domain Force Field Collision Fluid Collision Fluid Collision Fluid Collision Fluid Fluid Fluid Fluid Fluid Fluid Fluid Cos Preselution Divisions 32 Time Scale 1.000 CFL Number Use Adaptive Time Steps Timesteps Maximum Mirimum Use Adaptive Time Steps Omain V Omain V Omain V Settings Domain V Settings Domain V Fluid V Fluid V Fluid V Fluid V Settings Domain V Settings Domain V Settings Domain V Settings Domain V Settings Domain V Settings Domain V Settings Domain V Settings Domain V Settings Domain V Settings Domain V Settings Settings Domain V Settings Settings <p< td=""></p<></td></td> | Source Field   Source Field   Collision   Collisions   Collisions   Collisions | Source Since Domain   Source Field   Source Field <td><ul> <li>Smoke Domain</li> <li>Force Field</li> <li>Collision</li> <li>Collision</li> <li>Collision</li> <li>Collision</li> <li>Fluid</li> <li>Cloth</li> <li>Rigid Body</li> <li>Rigid Body</li> <li>Rigid Body</li> <li>Rigid Body</li> <li>Fluid</li> <li>Fluid</li> <li>Fluid</li> <li>Fluid</li> <li>Settings</li> <li>Domain</li> <li>Settings</li> <li>Domain Type</li> <li>Gas</li> <li>Resolution Divisions</li> <li>32</li> <li>Time Scale</li> <li>1.000</li> <li>CFL Number</li> <li>Using Scene Gravity X</li> <li>O mis<sup>1</sup></li> <li>Using Scene Gravity X</li> <li>O mis<sup>1</sup></li> <li>Using Scene Gravity X</li> <li>O mis<sup>1</sup></li> <li>Delete in Obstacle</li> <li>Border Collisions</li> <li>Front</li> <li>Back</li> <li>Rigit</li> <li>Left</li> <li>Top</li> <li>Bottom</li> </ul></td> <td><ul> <li>Smoke Domain</li> <li>Force Field</li> <li>Collision</li> <li>Force Field</li> <li>Collision</li> <li>Fluid</li> <li>Collision</li> <li>Fluid</li> <li>Collision</li> <li>Fluid</li> <li>Collision</li> <li>Fluid</li> <li>Fluid</li> <li>Fluid</li> <li>Fluid</li> <li>Fluid</li> <li>Settings</li> <li>Domain</li> <li>Settings</li> <li>Domain Type</li> <li>Gas</li> <li>Resolution Divisions</li> <li>32</li> <li>Time Scale</li> <li>1.000</li> <li>CFL Number</li> <li>Using Scene Gravity X</li> <li>Using Scene Gravity X</li> <li>Using Scene Gravity X</li> <li>Demais</li> <li>Empty Space</li> <li>0.000001</li> <li>Delete In Obstacle</li> <li>Border Collisions</li> <li>Front</li> <li>Back</li> <li>Rigit</li> <li>Left</li> <li>Top</li> <li>Bottom</li> <li>Adaptive Domain</li> <li>Gas</li> </ul></td> <td><ul> <li>Smoke Domain</li> <li>Force Field</li> <li>Soft Body</li> <li>Coltision</li> <li>Fluid</li> <li>Cloth</li> <li>Rigid Body</li> <li>Dynamic Paint</li> <li>Rigid Body Constraint</li> <li>Fluid</li> <li>Y Fluid</li> <li>Settings</li> <li>Domain Type</li> <li>Gas</li> <li>Resolution Divisions</li> <li>32</li> <li>Time Scale</li> <li>1.000</li> <li>CFL Number</li> <li>Use Adaptive Time Steps</li> <li>Using Scene Gravity X</li> <li>Using Scene Gravity X</li> <li>Omisi</li> <li>Z</li> <li>Jast m/s</li> <li>Border Collisions</li> <li>Front</li> <li>Back</li> <li>Rigit</li> <li>Left</li> <li>Top</li> <li>Bottom</li> <li>Adaptive Domain</li> <li>Cas</li> </ul></td> <td>Sroke Domain Force Field Collision Fluid Collision Fluid Collision Fluid Collision Fluid Fluid Fluid Fluid Fluid Fluid Fluid Cos Preselution Divisions 32 Time Scale 1.000 CFL Number Use Adaptive Time Steps Timesteps Maximum Mirimum Use Adaptive Time Steps Omain V Omain V Omain V Settings Domain V Settings Domain V Fluid V Fluid V Fluid V Fluid V Settings Domain V Settings Domain V Settings Domain V Settings Domain V Settings Domain V Settings Domain V Settings Domain V Settings Domain V Settings Domain V Settings Domain V Settings Settings Domain V Settings Settings <p< td=""></p<></td> | <ul> <li>Smoke Domain</li> <li>Force Field</li> <li>Collision</li> <li>Collision</li> <li>Collision</li> <li>Collision</li> <li>Fluid</li> <li>Cloth</li> <li>Rigid Body</li> <li>Rigid Body</li> <li>Rigid Body</li> <li>Rigid Body</li> <li>Fluid</li> <li>Fluid</li> <li>Fluid</li> <li>Fluid</li> <li>Settings</li> <li>Domain</li> <li>Settings</li> <li>Domain Type</li> <li>Gas</li> <li>Resolution Divisions</li> <li>32</li> <li>Time Scale</li> <li>1.000</li> <li>CFL Number</li> <li>Using Scene Gravity X</li> <li>O mis<sup>1</sup></li> <li>Using Scene Gravity X</li> <li>O mis<sup>1</sup></li> <li>Using Scene Gravity X</li> <li>O mis<sup>1</sup></li> <li>Delete in Obstacle</li> <li>Border Collisions</li> <li>Front</li> <li>Back</li> <li>Rigit</li> <li>Left</li> <li>Top</li> <li>Bottom</li> </ul> | <ul> <li>Smoke Domain</li> <li>Force Field</li> <li>Collision</li> <li>Force Field</li> <li>Collision</li> <li>Fluid</li> <li>Collision</li> <li>Fluid</li> <li>Collision</li> <li>Fluid</li> <li>Collision</li> <li>Fluid</li> <li>Fluid</li> <li>Fluid</li> <li>Fluid</li> <li>Fluid</li> <li>Settings</li> <li>Domain</li> <li>Settings</li> <li>Domain Type</li> <li>Gas</li> <li>Resolution Divisions</li> <li>32</li> <li>Time Scale</li> <li>1.000</li> <li>CFL Number</li> <li>Using Scene Gravity X</li> <li>Using Scene Gravity X</li> <li>Using Scene Gravity X</li> <li>Demais</li> <li>Empty Space</li> <li>0.000001</li> <li>Delete In Obstacle</li> <li>Border Collisions</li> <li>Front</li> <li>Back</li> <li>Rigit</li> <li>Left</li> <li>Top</li> <li>Bottom</li> <li>Adaptive Domain</li> <li>Gas</li> </ul> | <ul> <li>Smoke Domain</li> <li>Force Field</li> <li>Soft Body</li> <li>Coltision</li> <li>Fluid</li> <li>Cloth</li> <li>Rigid Body</li> <li>Dynamic Paint</li> <li>Rigid Body Constraint</li> <li>Fluid</li> <li>Y Fluid</li> <li>Settings</li> <li>Domain Type</li> <li>Gas</li> <li>Resolution Divisions</li> <li>32</li> <li>Time Scale</li> <li>1.000</li> <li>CFL Number</li> <li>Use Adaptive Time Steps</li> <li>Using Scene Gravity X</li> <li>Using Scene Gravity X</li> <li>Omisi</li> <li>Z</li> <li>Jast m/s</li> <li>Border Collisions</li> <li>Front</li> <li>Back</li> <li>Rigit</li> <li>Left</li> <li>Top</li> <li>Bottom</li> <li>Adaptive Domain</li> <li>Cas</li> </ul> | Sroke Domain Force Field Collision Fluid Collision Fluid Collision Fluid Collision Fluid Fluid Fluid Fluid Fluid Fluid Fluid Cos Preselution Divisions 32 Time Scale 1.000 CFL Number Use Adaptive Time Steps Timesteps Maximum Mirimum Use Adaptive Time Steps Omain V Omain V Omain V Settings Domain V Settings Domain V Fluid V Fluid V Fluid V Fluid V Settings Domain V Settings Domain V Settings Domain V Settings Domain V Settings Domain V Settings Domain V Settings Domain V Settings Domain V Settings Domain V Settings Domain V Settings Settings Domain V Settings Settings <p< td=""></p<> |

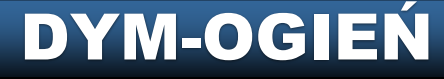

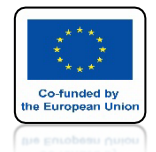

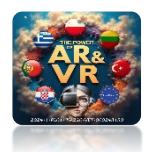

## ODŚWIERZ ANIMACJE WEJDŹ DO CACHE I WYBIERZ ALL

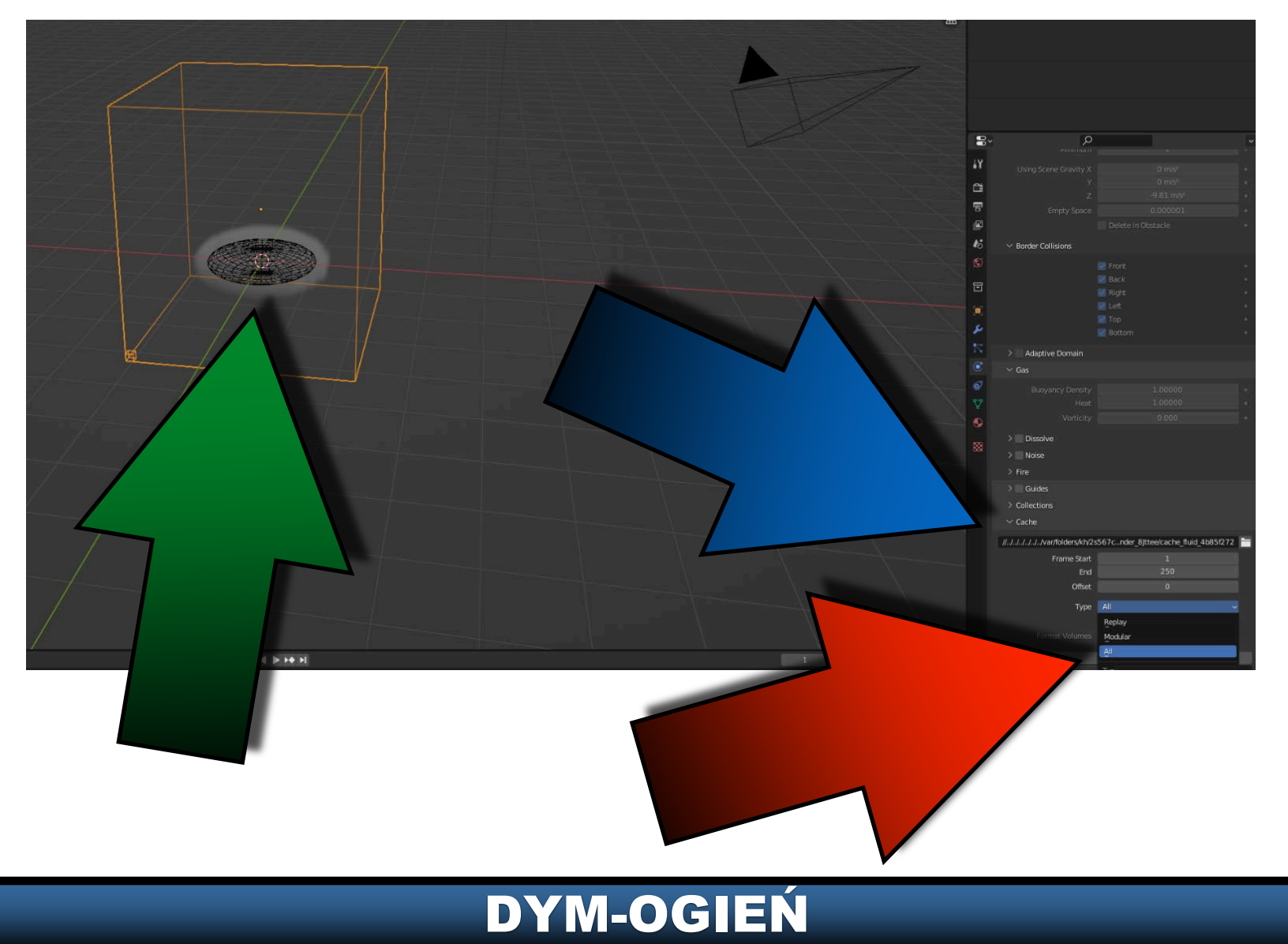

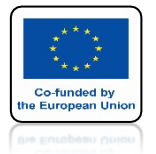

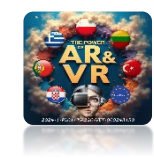

## NASTĘPNIE KLIKNIJ W BAKE ALL

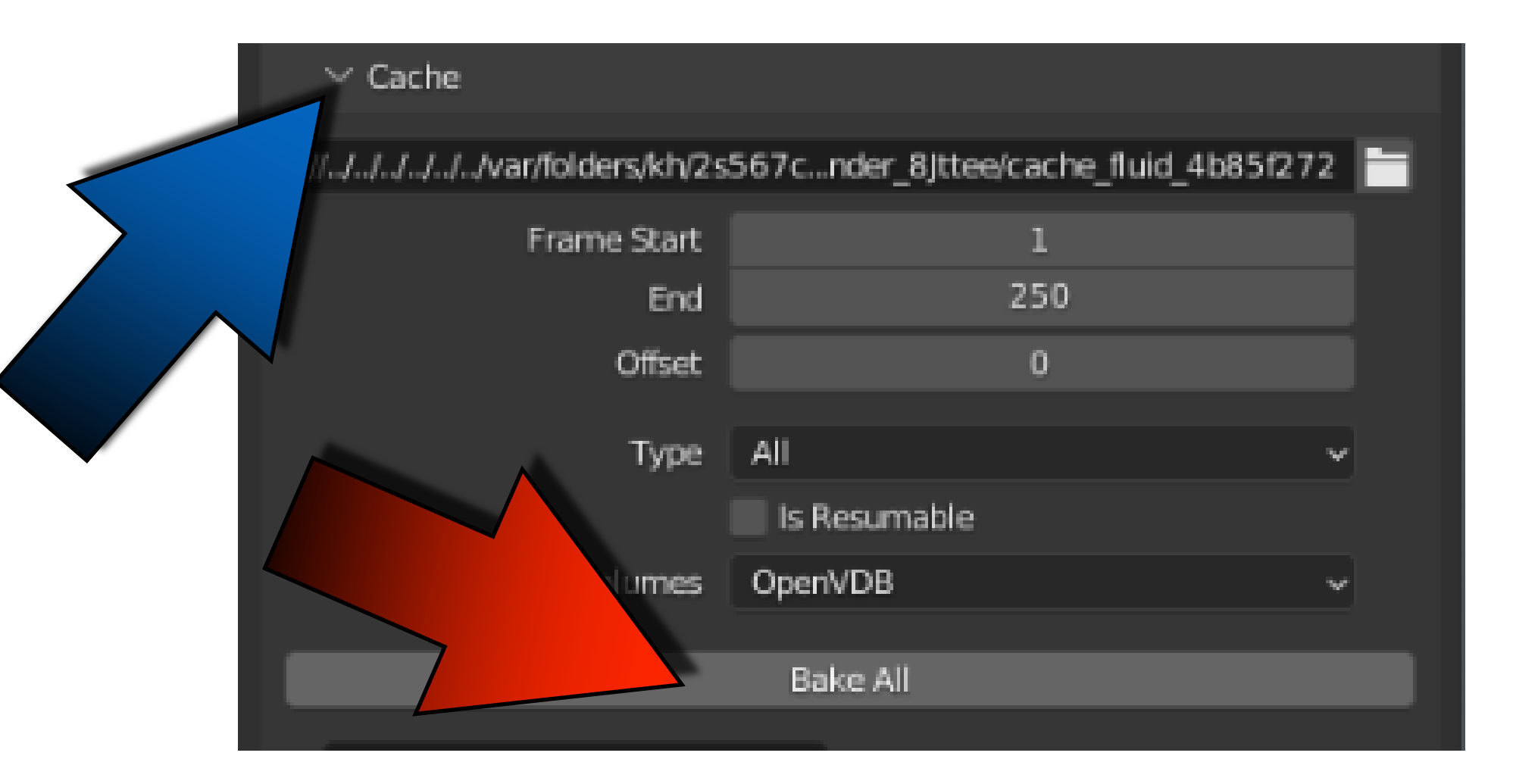

### RÓB TO ZAWSZE PO ZMIANIE PARAMETRÓW ANIMACJI

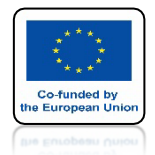

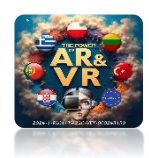

# NACIŚNIJ SPACJE I ZOBACZ ANIMACJE

# **YouTube**

#### ANIMACJA Z WŁĄCZONYMI WSZYSTKIMI PARAMETRAMI BORDER COLLISION

## https://youtu.be/-qM8pHWOyEc

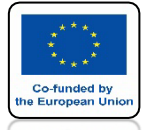

## POWER OF AR AND VR WYŁĄCZ BORDER COLLISION WŁĄCZ DISSOLVE

| 16 | ✓ Border Collisions |         |  |
|----|---------------------|---------|--|
|    |                     | Front   |  |
|    |                     | Back    |  |
|    |                     | Right   |  |
|    |                     | Left    |  |
|    |                     | Тор     |  |
|    |                     | Bottom  |  |
| 12 | > 🔤 Adaptive Domain |         |  |
| ۲  | ∨ Gas               |         |  |
| Ø  | Buoyancy Density    | 1.00000 |  |
| 8  | Heat                | 1.00000 |  |
|    | Vorticity           | 0.000   |  |
|    | ∨ 🗹 Dissolve        |         |  |
|    | Time                | 5       |  |
|    | Time                | Slow    |  |
|    |                     |         |  |

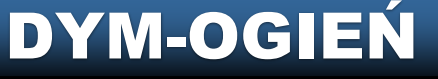

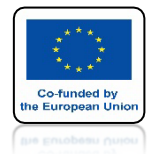

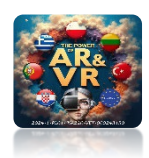

# NACIŚNIJ SPACJE I ZOBACZ ANIMACJE

# **YouTube**

## https://youtu.be/KXYPT-KW66w

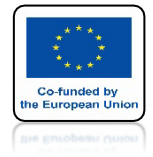

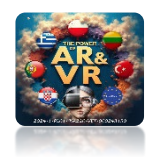

# WYŁĄCZ SLOW

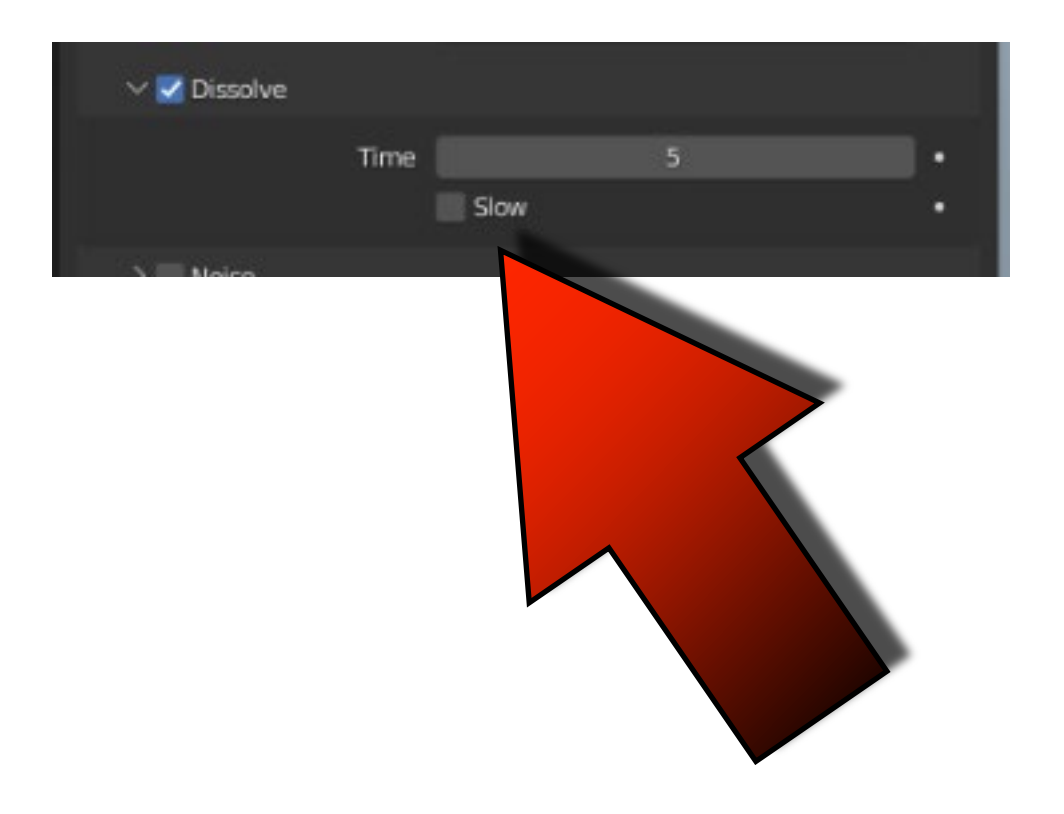

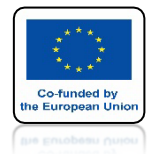

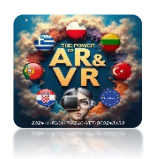

# NACIŚNIJ SPACJE I ZOBACZ ANIMACJE

# **YouTube**

## https://youtu.be/0LnvigWpxtg

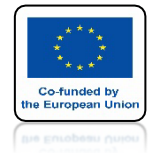

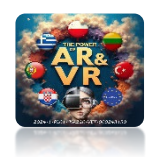

## WŁĄCZ - DISSOLVE TIME 5 TIME 100

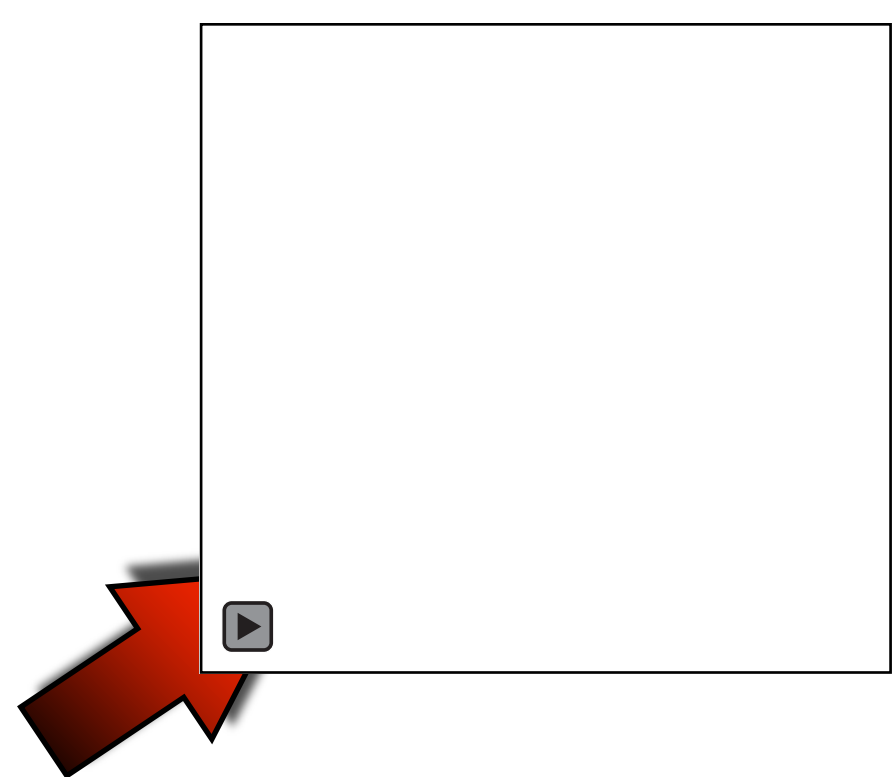

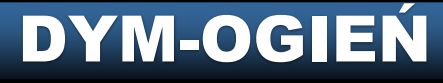

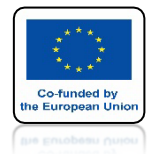

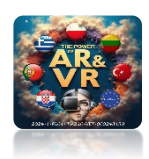

# NACIŚNIJ SPACJE I ZOBACZ ANIMACJE

# **YouTube**

## https://youtu.be/uQav56vDB1M

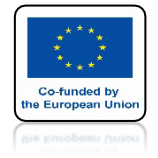

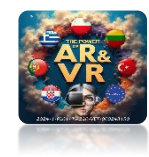

## ZAZNACZ SPHERE

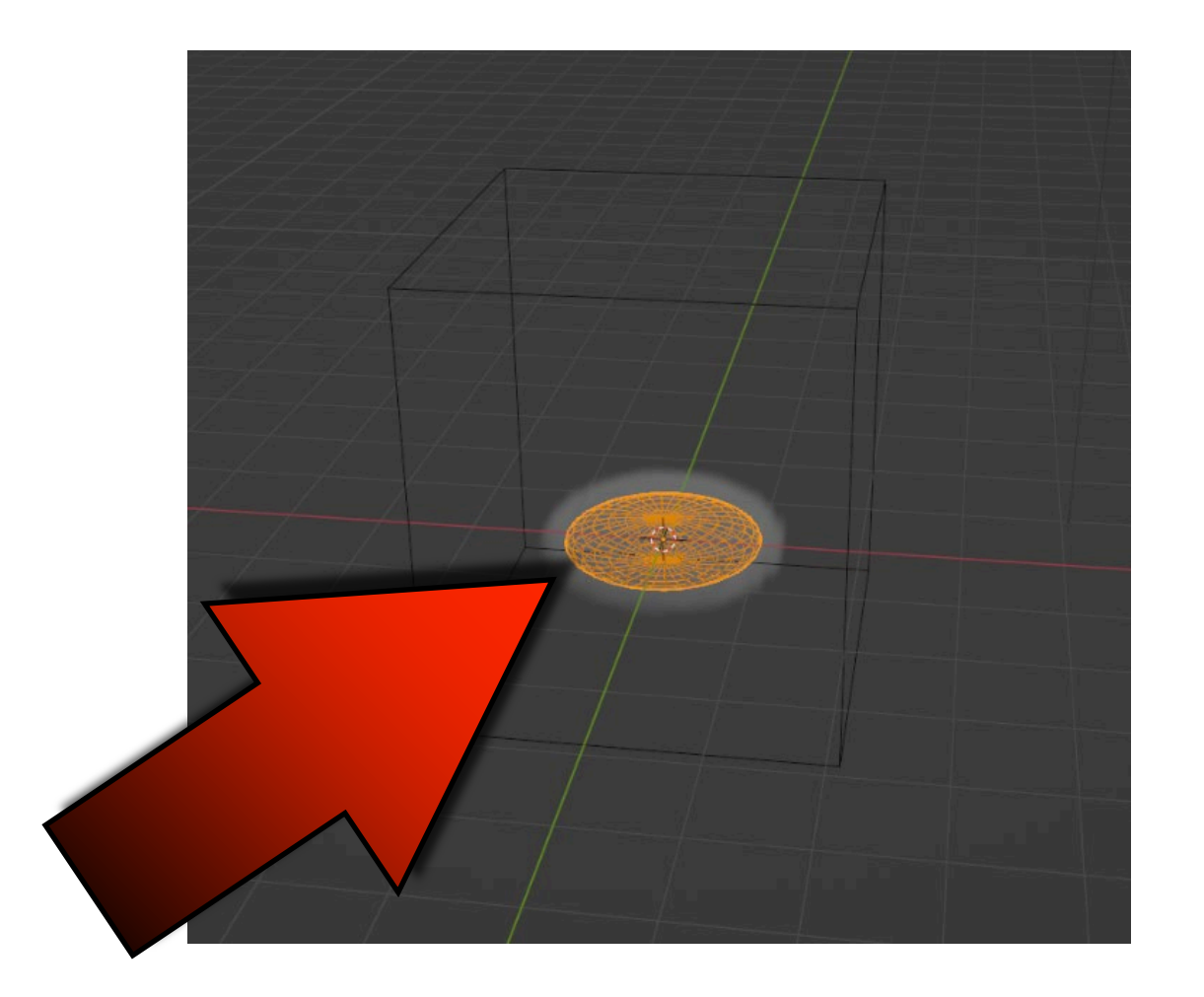

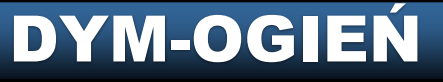

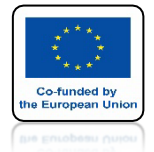

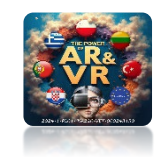

# WYBIERZ FIRE+SMOKE DLA FLOW TYPE

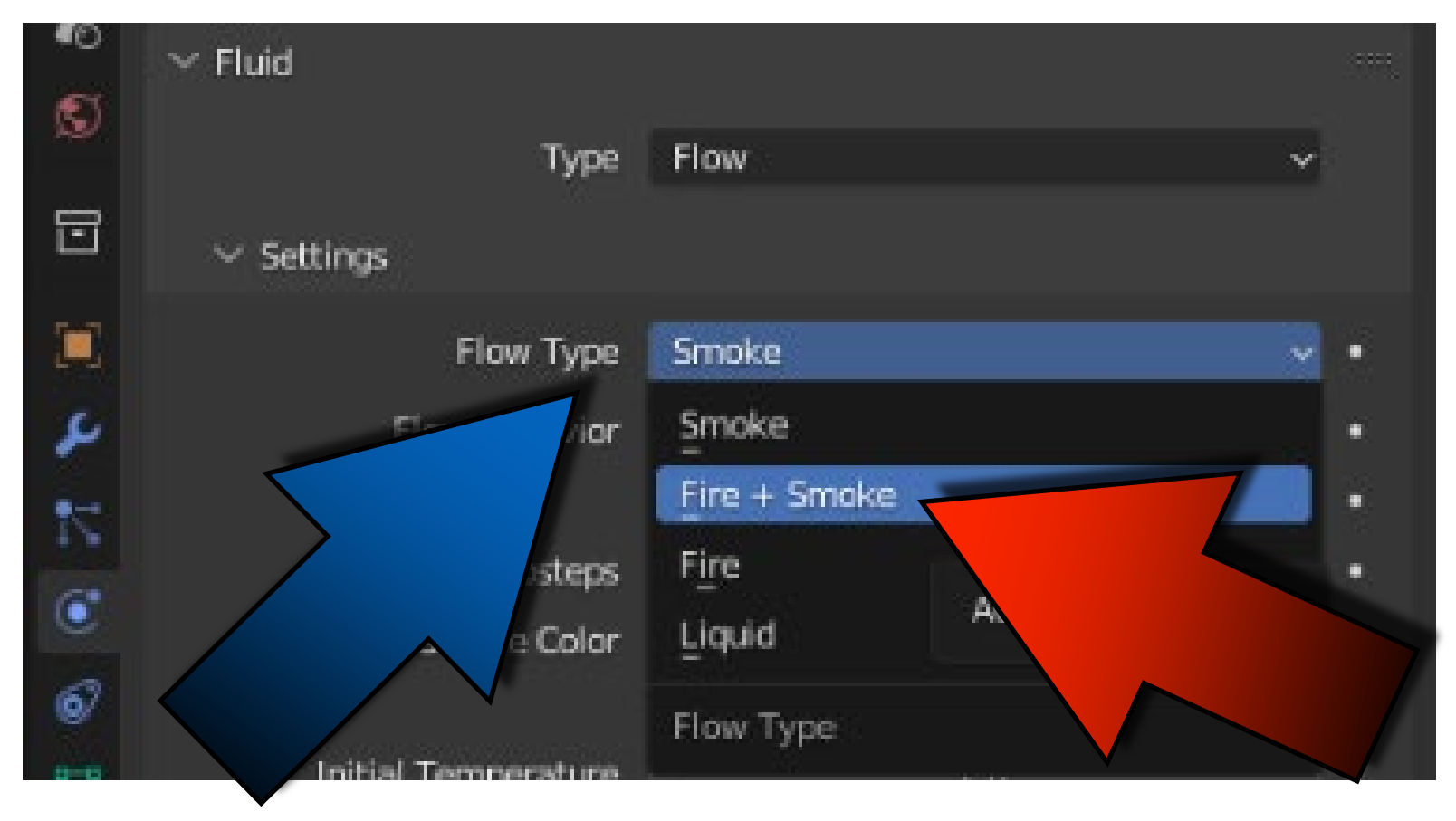

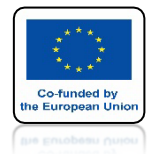

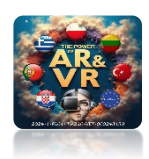

# NACIŚNIJ SPACJE I ZOBACZ ANIMACJE

# **YouTube**

### https://youtu.be/33Wn192\_DAw

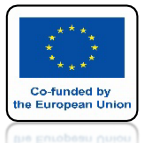

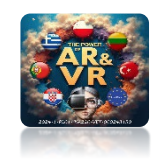

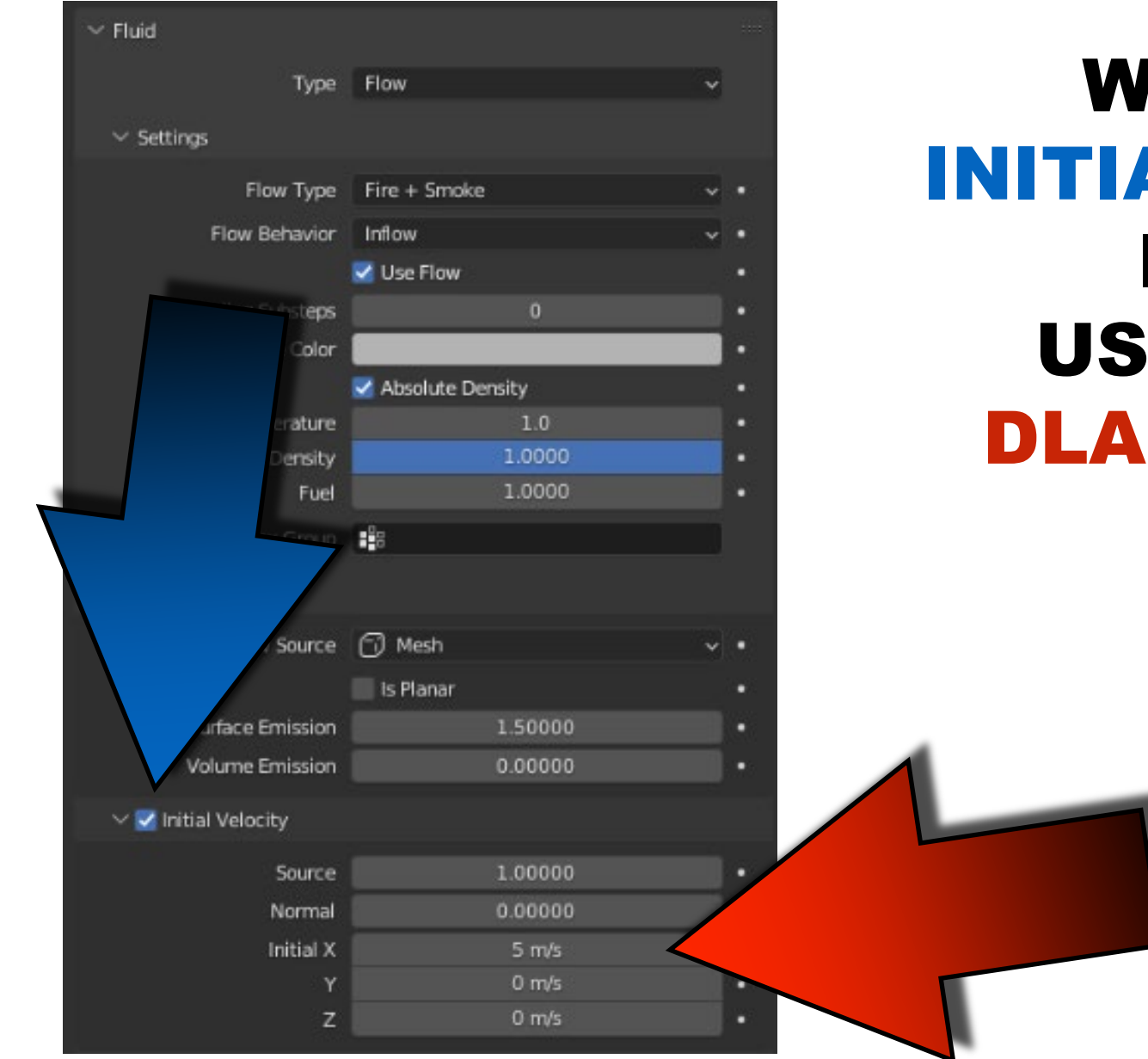

## WEJDŹ DO INITIAL VELOCITY I ZMIEŃ USTAWIENIE DLA OSI X NA 5

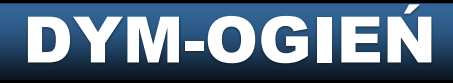

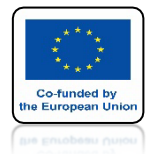

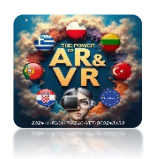

# NACIŚNIJ SPACJE I ZOBACZ ANIMACJE

# **YouTube**

## https://youtu.be/fybSaQHKchg

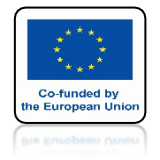

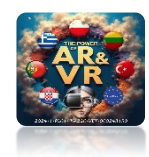

# ZAZNACZ DOMENĘ

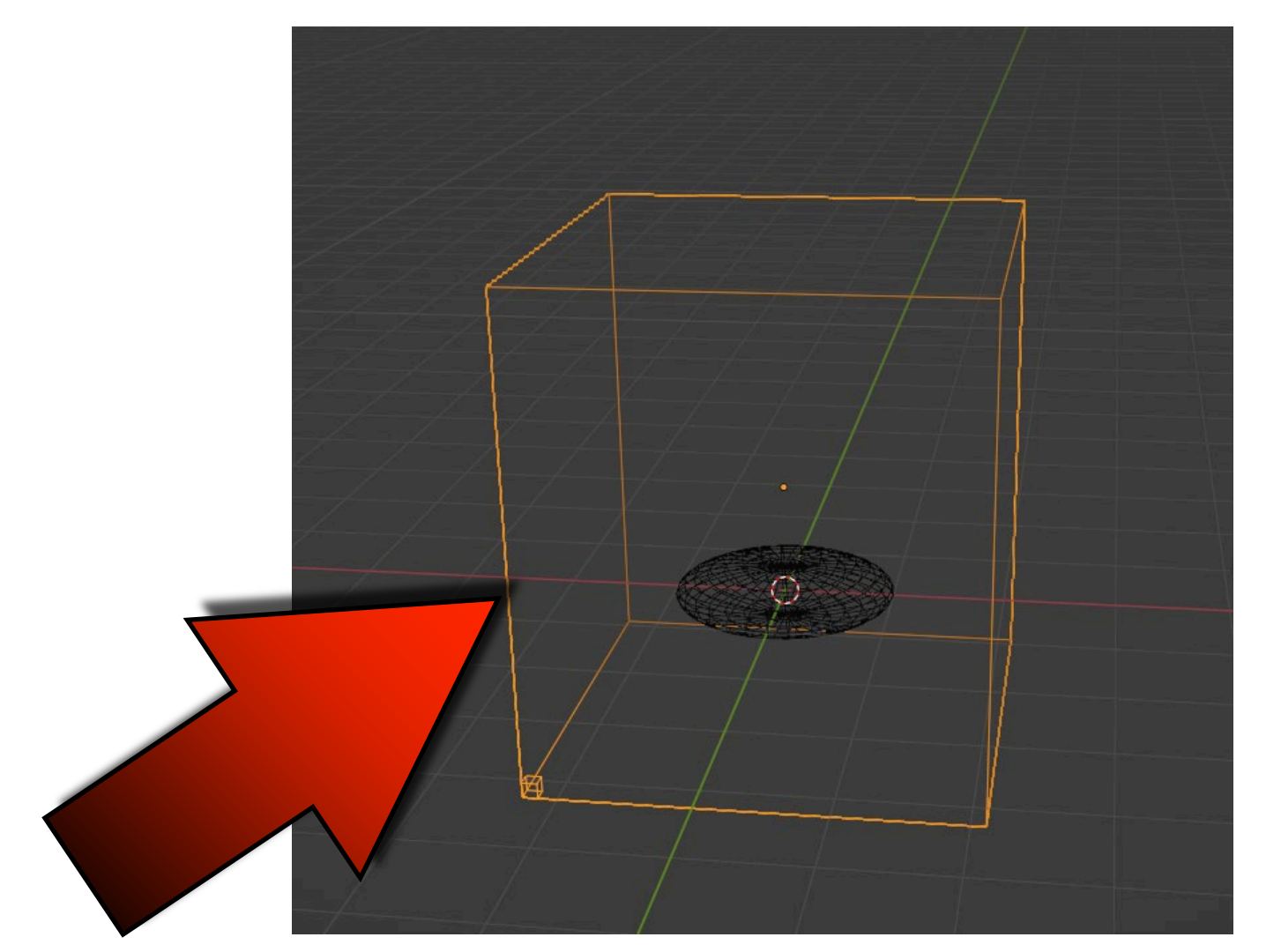

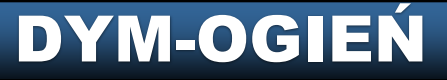

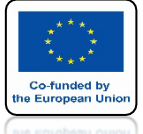

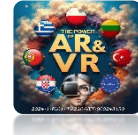

## ZAZNACZ ADAPTIVE DOMAIN

| ۲     | Empty Space         | 0.000001           |              |
|-------|---------------------|--------------------|--------------|
| 67    |                     | Delete in Obstacle | 3•0          |
| \\$\? | ✓ Border Collisions |                    |              |
| 9     |                     | Front              |              |
|       |                     | Back               |              |
| 88    |                     | Right              | 858          |
|       |                     | Left               | 3 <b>9</b> 7 |
|       |                     | Тор                |              |
|       |                     | Bottom             | •            |
|       | 🗸 🗹 Adaptive Domain |                    |              |
|       | Add Resolution      | 0                  | - · [        |
|       | Margin              | 4                  | •            |
|       | Threshold           | 0.020000           | •            |
|       |                     |                    |              |

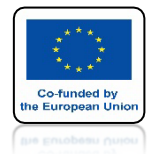

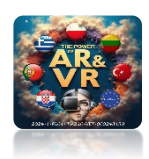

# NACIŚNIJ SPACJE I ZOBACZ ANIMACJE

# **YouTube**

## <u>https://youtu.be/D5WONR4LyuQ</u>

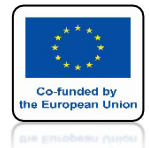

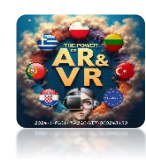

# IDŹ DO Scene properties

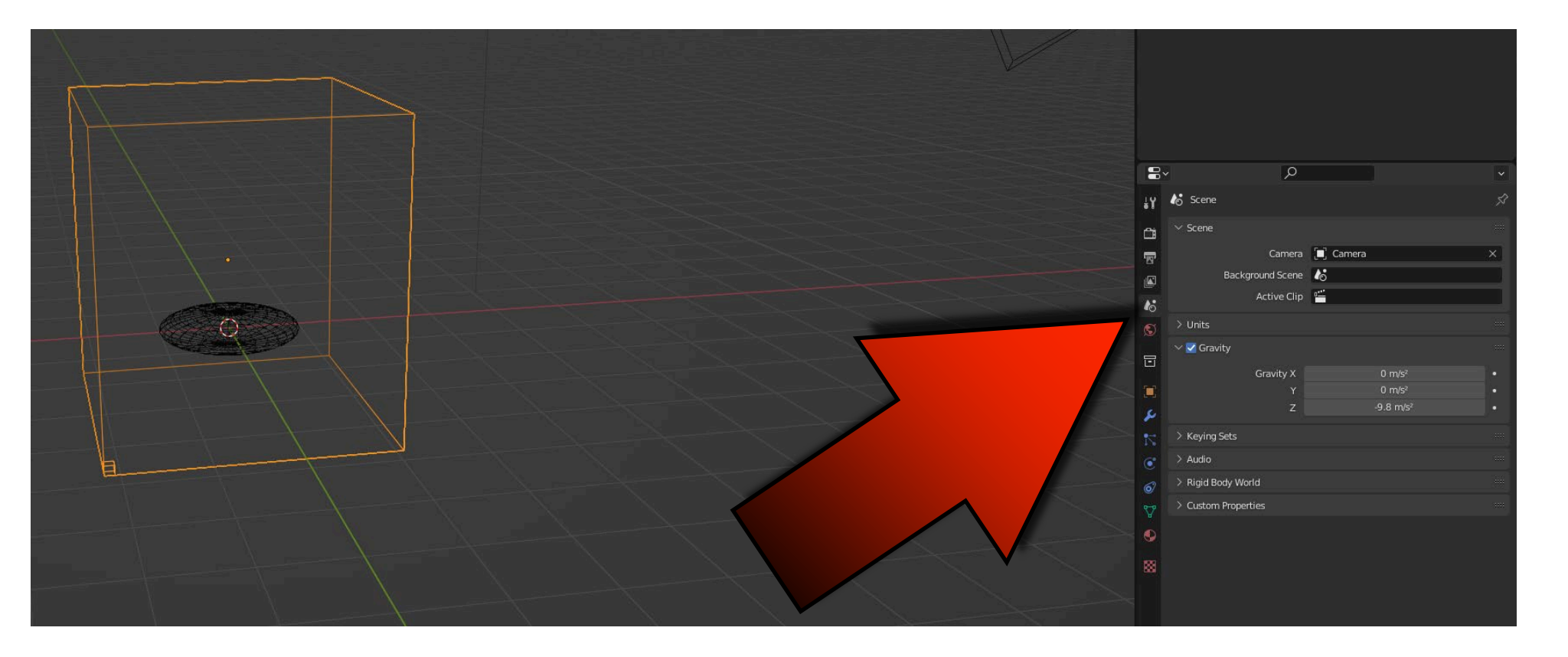

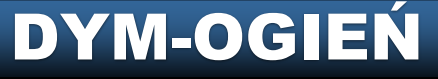

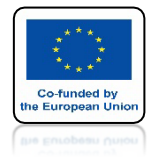

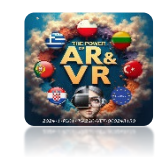

### USTAW GRAWITACJĘ DLA OSI Z NA 10

|                                         |                    | Q                |          |         | ~            |
|-----------------------------------------|--------------------|------------------|----------|---------|--------------|
| - Y -                                   | o Scene            |                  |          |         | Ŕ            |
|                                         | $\checkmark$ Scene |                  |          |         |              |
|                                         |                    | Camera           | 🔲 Camera |         | ×            |
|                                         |                    | Background Scene | 6        |         |              |
|                                         |                    | Active Clip      | 0***     |         |              |
| S                                       | > Units            |                  |          |         | $\checkmark$ |
|                                         | 🗸 🗹 Gravi          | ty               |          |         |              |
|                                         |                    | Gravity X        |          | 0 m/s²  |              |
|                                         |                    | Y                |          | 0 m/s²  | •            |
| ~~~~~~~~~~~~~~~~~~~~~~~~~~~~~~~~~~~~~~~ |                    | Z                |          | 10 m/s² | •            |

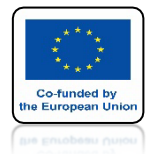

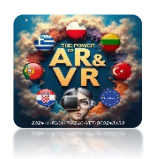

# NACIŚNIJ SPACJE I ZOBACZ ANIMACJE

# **YouTube**

## https://youtu.be/nKj2JJ-dA3E

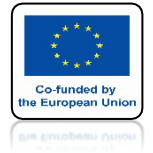

# POWER OF AR AND VR **WSTAW CYLINDER**

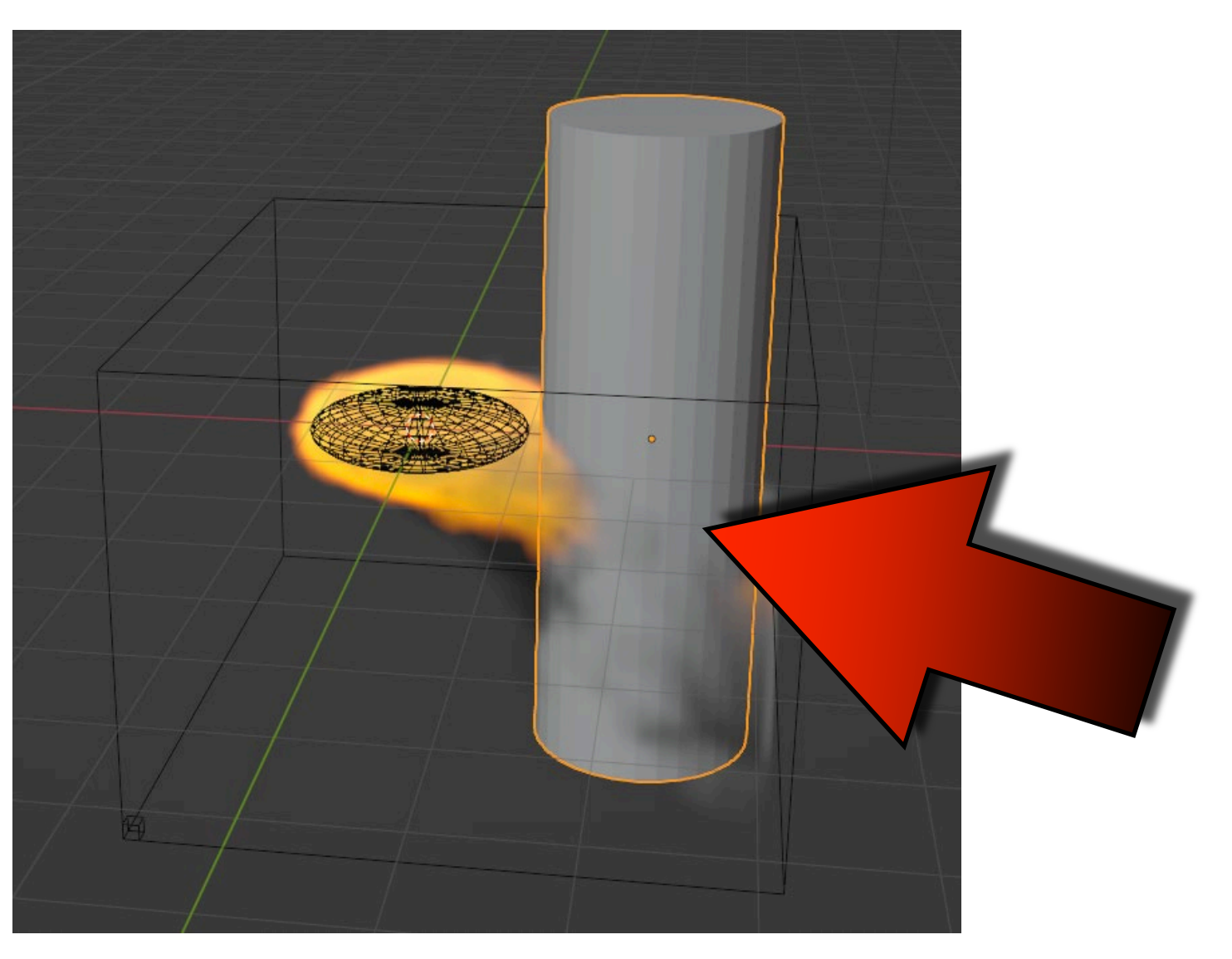

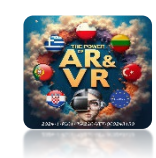

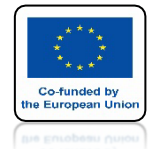

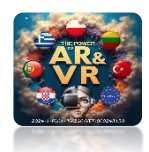

## USTAW PARAMETR EFFECTOR I EFFECTOR TYPE JAK NA RYSUNKU

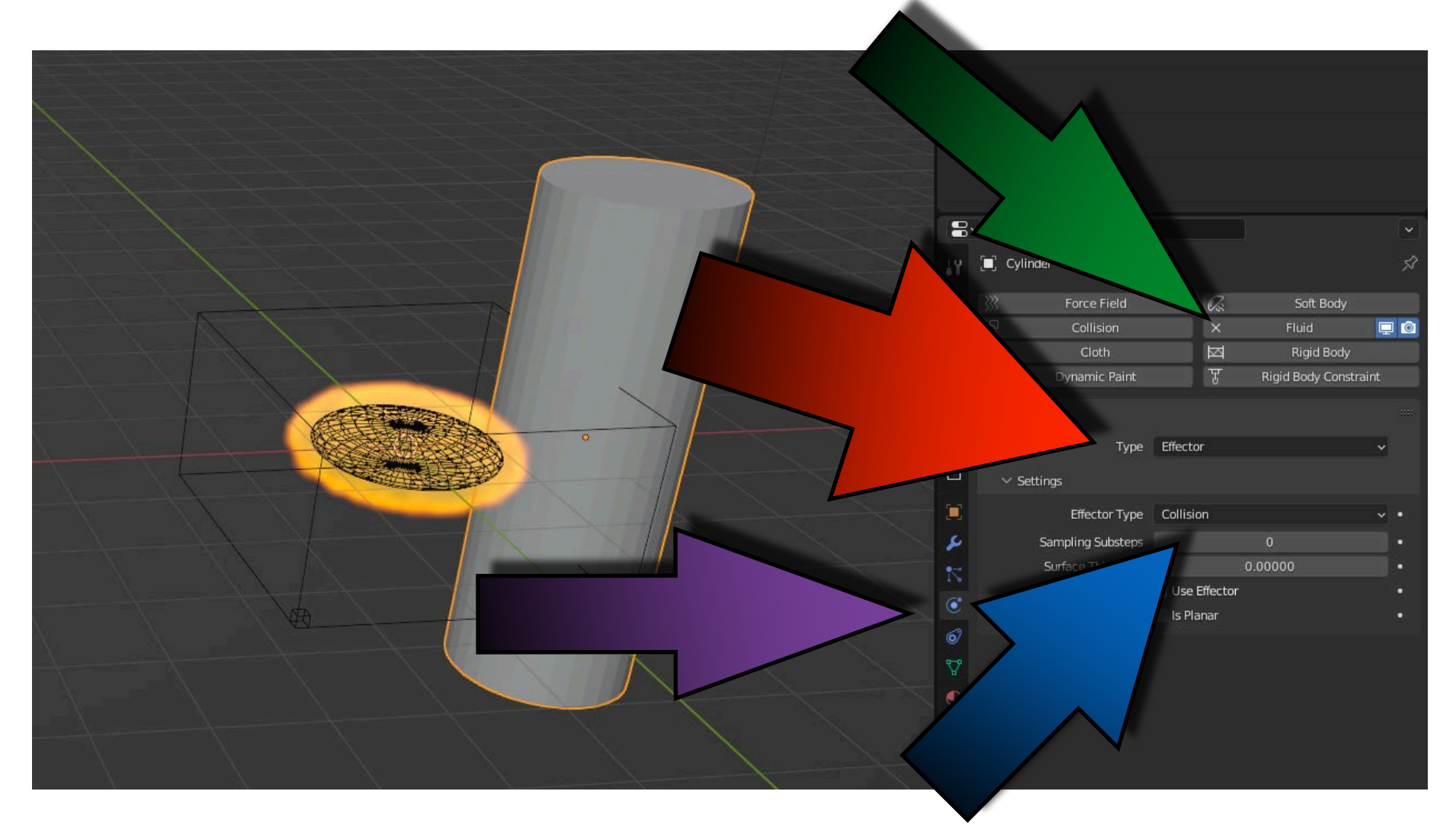

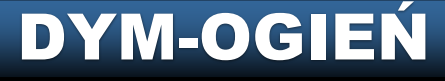

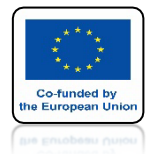

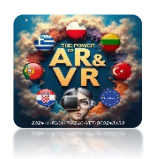

# NACIŚNIJ SPACJE I ZOBACZ ANIMACJE

# **YouTube**

## https://youtu.be/KDaGd83Ux6w

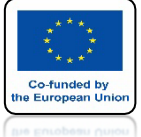

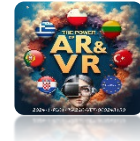

## W TEN SPOSÓB MOŻESZ ZROBIĆ SYMULACJĘ OGNISKA

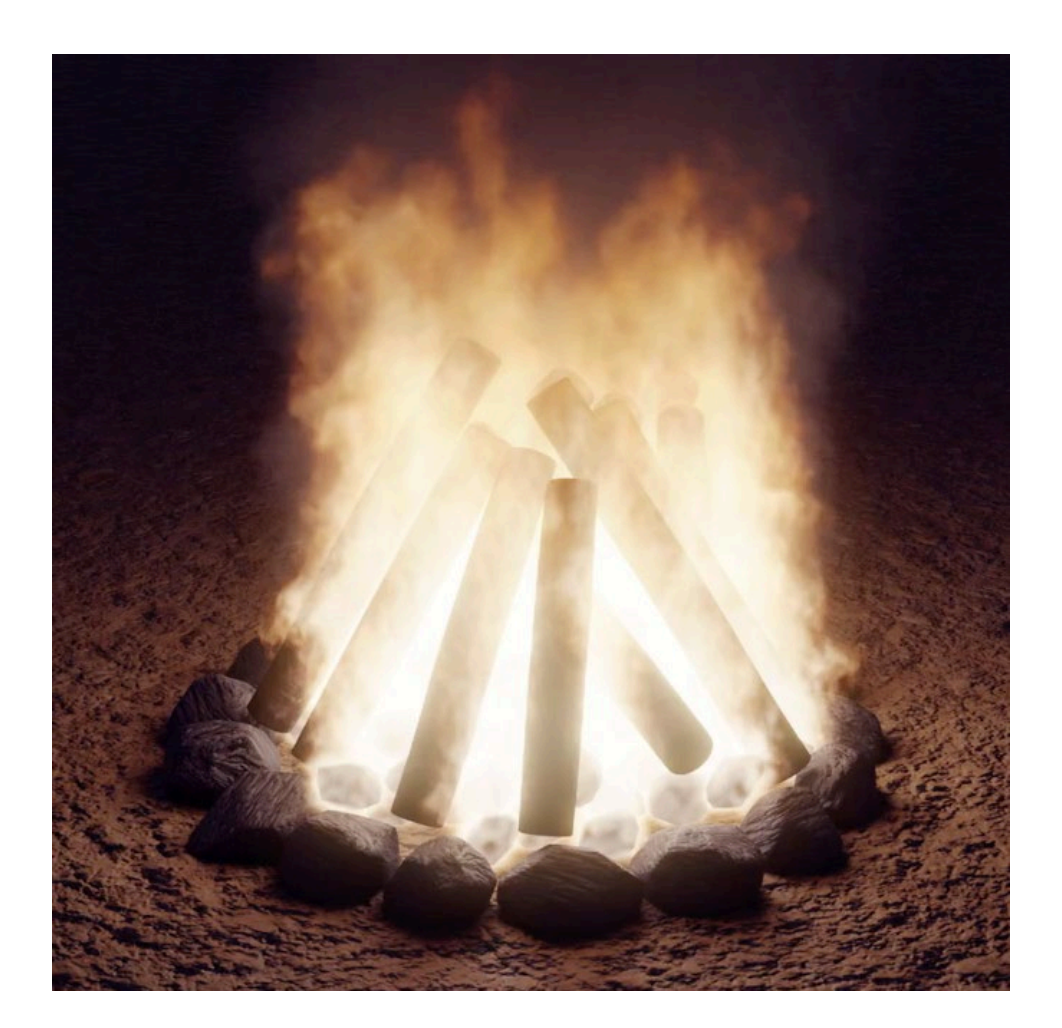

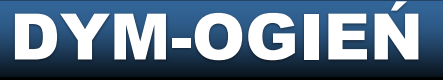

# DZIĘKUJĘ ZA UWAGĘ

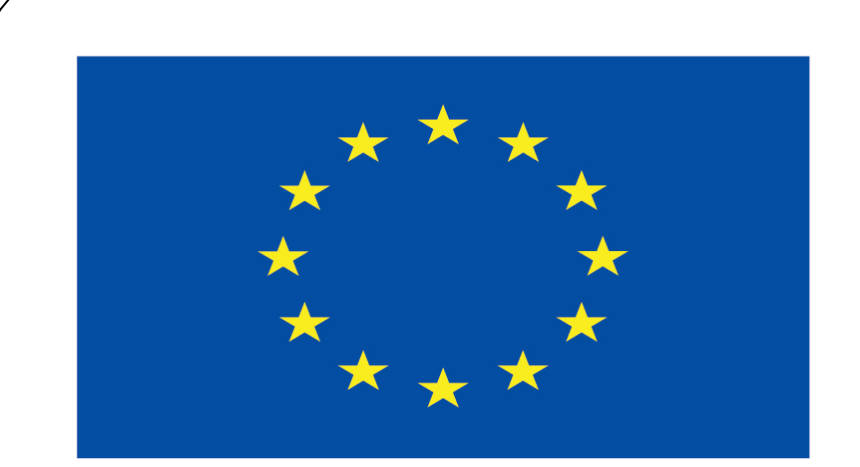

### Co-funded by the European Union

### **Co-runged by** the European Union

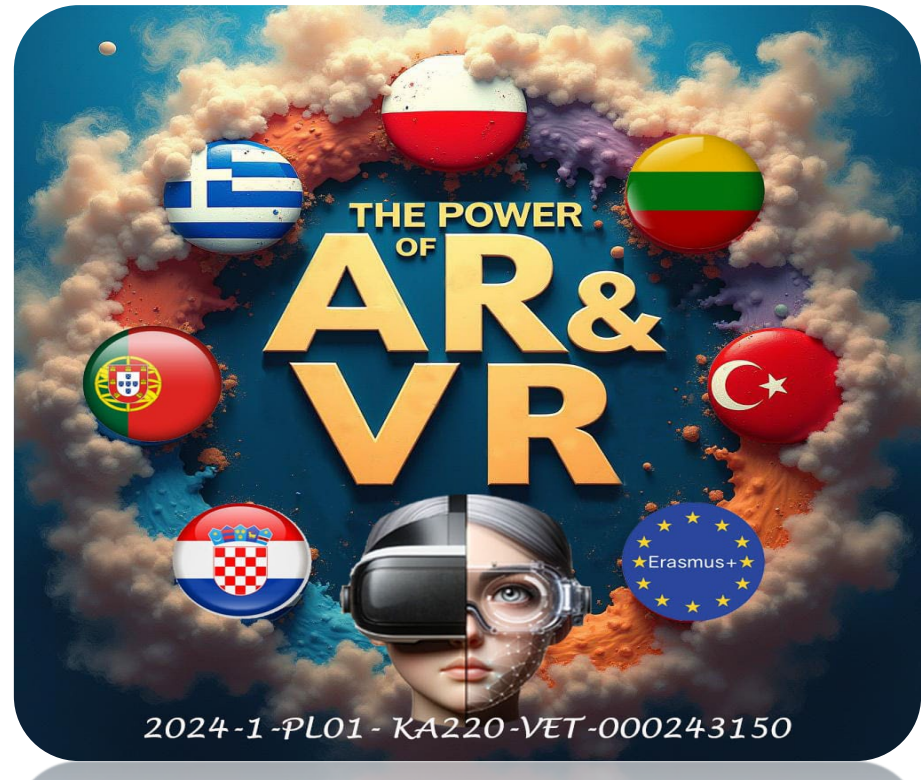

2024-1-PL01- KA220-VET-000243150